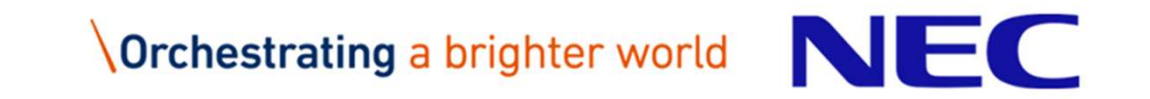

## サイバーセキュリティ見守りサービス サービス利用開始ガイド 第1.1版

2020年7月 日本電気株式会社

© NEC Corporation 2020

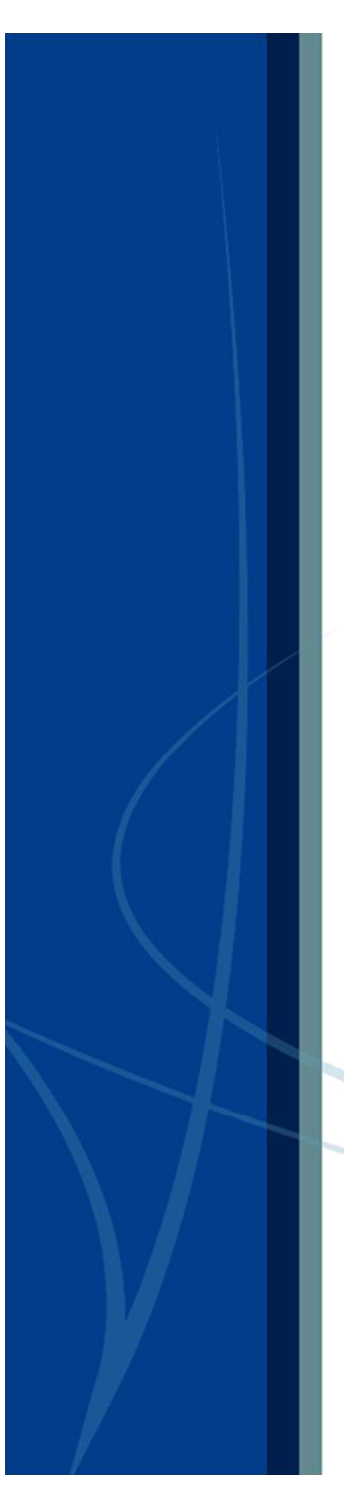

## 1. はじめに

目次

- 2. 「サイバーセキュリティ見守りサービス」ご利用の流れ
- 3. サービス申込み
- 4. セキュリティサービスポータルのアカウント登録
- 5. UTMの設置とポータルへの登録
- 6. セキュリティサービスポータルのご利用
- 7. 重要アラート発生時の対応
- 8. お問合せ

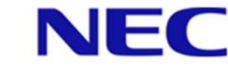

## 1. はじめに

#### 本書の目的

本書は「サイバーセキュリティ見守りサービス」をご利用いただくために、必要 な手順を記載したお客様向けサービス利用ガイドです。

#### 本書の対象読者

「サイバーセキュリティ見守りサービス」のご利用に際し、<u>主要な作業手順</u>の確認をしたいお客様。

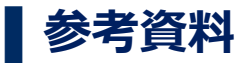

※UTMの設置について、<u>詳細な作業手順</u>の確認をしたいお客様は、別資料の「UTM取扱説明書」をご参照ください。

※セキュリティサービスポータルのご利用について、<u>詳細な作業手順</u>の確認をしたいお客様は、別資料の「セキュリティサービスポータル利用マニュアル」をご参照ください。

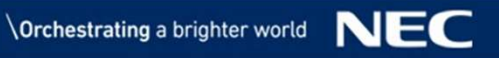

## 2. 「サイバーセキュリティ見守りサービス」ご利用の流れ

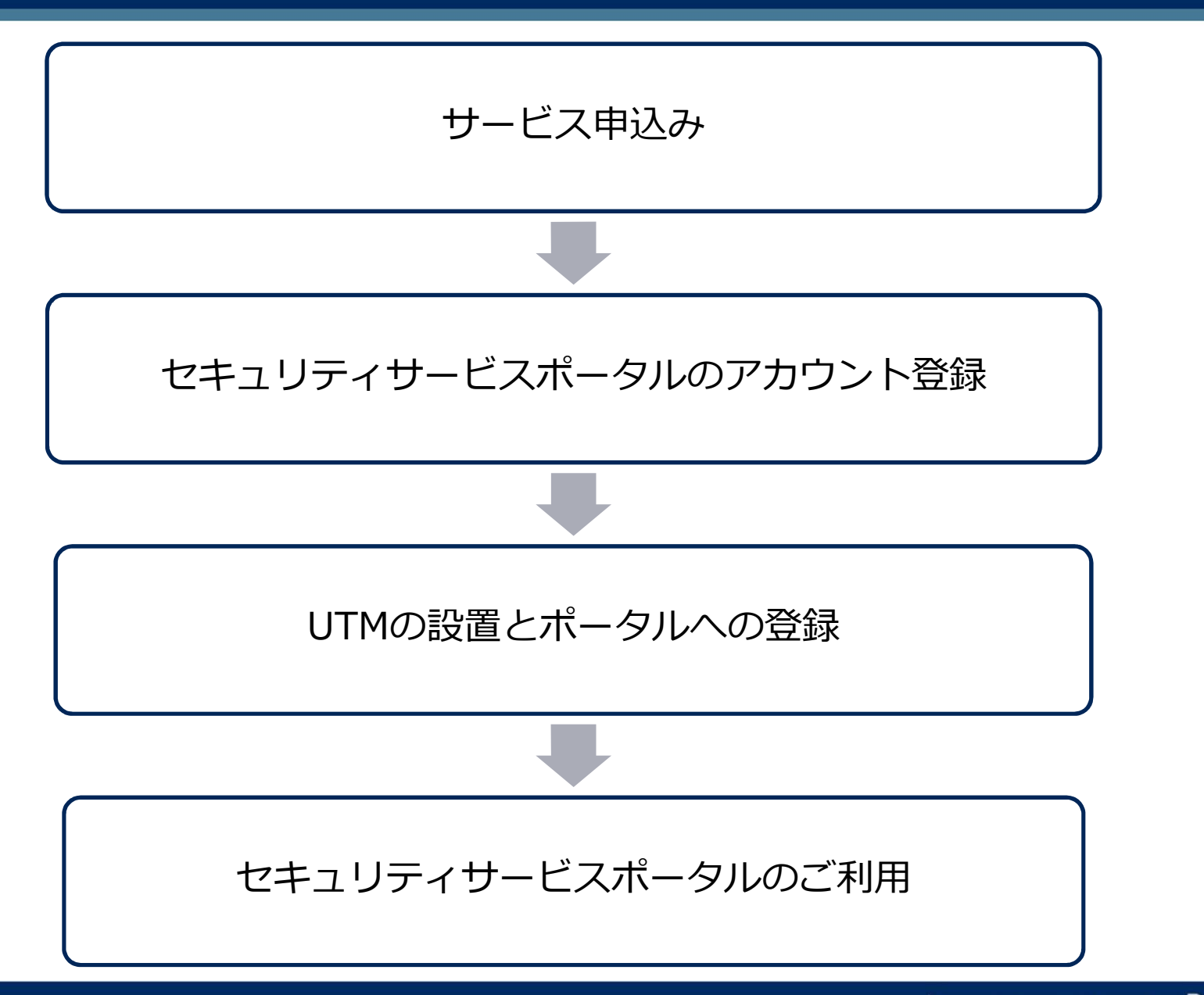

## 3. サービス申込み 1/3

■ サービス申込みページからサービスを申し込みます。 ※UTMを複数台申し込みする場合は、相談窓口に問い合せてください。

#### ① サービス申込みページへのアクセス

● サービス提供者から通知されたサービス申込み用URLに、ブラウザからアクセスしてください。

| セキュリティサービスポータル - 申込み                                     |                                    |
|----------------------------------------------------------|------------------------------------|
| ①<br>基本情報入力                                              | 2 3 4<br>初回ユーザ情報入力 ▲ 確認 ▲ 確認メール送信  |
|                                                          | 基本情報を入力して下さい                       |
| 会社情報                                                     |                                    |
| 会社名 必須                                                   | 例 000000 株式会社                      |
| 氏名 💩                                                     | 姓名                                 |
| 部署名                                                      | 例 ○○ 事業郎 ○○ 郎門                     |
| 役職                                                       | 例) 課長                              |
| メールアドレス 必須                                               | 例) some@example.com                |
| 部使番号 必須<br>認み時間 200                                      | 90)000-0000                        |
| 1월 2월 2일 2월 2월 2일 2월 2월 2월 2월 2월 2월 2월 2월 2월 2월 2월 2월 2월 |                                    |
| 電話番号 💩                                                   | Øl) 01023456789                    |
| UTM送付先情報                                                 |                                    |
| UTM送付先情報<br>ないようご注意く                                     | に入力した住所にUTMを発送しますので、住所に誤りが<br>ください |
| 送付先                                                      | ●上記の住所へ送付する<br>○別の住所へ送付する          |
|                                                          | 次へ                                 |
|                                                          |                                    |
|                                                          | @NEC Corporation 2020              |

## 3. サービス申込み 2/3

#### 2 基本情報入力

 ● サービス契約の基本情報として会社情報、 UTM送付先情報を入力し、「次へ」をクリックしてください。

|                                | 基本情報を入力して下さい                       |  |
|--------------------------------|------------------------------------|--|
| 情報                             |                                    |  |
| 会社名 必須                         | 例) 000000 株式会社                     |  |
| 氏名 必須                          | 姓名                                 |  |
| 部署名                            | 例) 〇〇 事業郎 〇〇 部門                    |  |
| 役職                             | 例) 課長                              |  |
| メールアドレス 🕫 🏾                    | 例) some@example.com                |  |
| 郵便番号 必須                        | 纼) 000-0000                        |  |
| 都道府県 必須                        | 北海道 ~                              |  |
| 住所 必須                          | 例) 00市00区0丁目0-0                    |  |
| 電話番号 必須                        | 例) 01023456789                     |  |
| Ⅰ送付先情報<br>UTM送付先情報<br>ないようご注意・ | に入力した住所にUTMを発送しますので、住所に誤りが<br>ください |  |
| 送付先                            | ●上記の住所へ送付する ○別の住所へ送付する             |  |

#### ③ ポータルユーザ情報入力

- サービスポータルにアクセスするユーザ情報を入力し、 「確認」をクリックしてください。
- ※本サービスのポータルでは、UTMが収集したアラートなどの セキュリティ情報を確認することができます。
- ※ +<sup>追加</sup> ボタンをクリックすることで、 3ユーザまで登録が可能です。

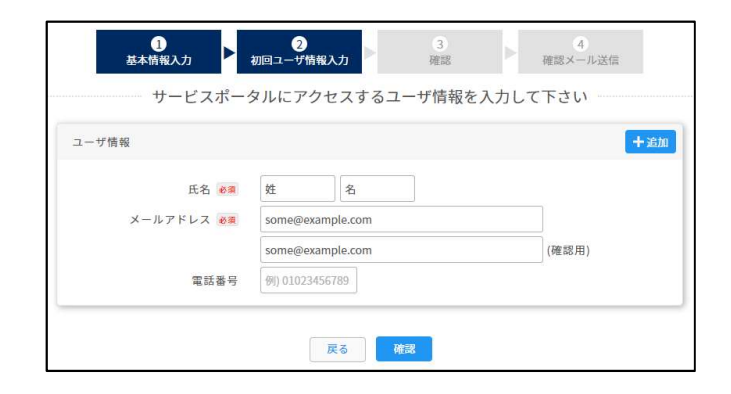

## 3. サービス申込み 3/3

#### ④ 入力内容の確認

- 入力内容を確認し、問題がなければ「申込み」をクリックしてください。
- 確認ダイアログが表示されたら「OK」をクリックしてください。

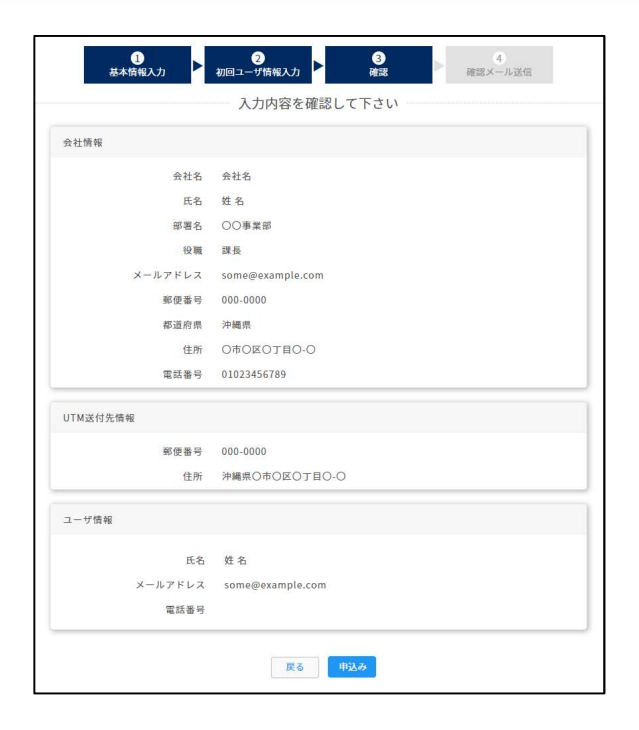

#### 5 申込み確認メールの確認

- 申込みを実施すると、基本情報として入力したメールアドレスに申込み確認メールが送信されます。
- メールに記載のURLにアクセスし、申込みを完了してください。

| ( | ※申込み確認メールのサンプル                                         |
|---|--------------------------------------------------------|
|   | 『件名』 【見守りサービス】お申込みのご案内(申請番号:AAP-A0VUAUGA)<br>『本文』ご担当者様 |
|   | この度は弊社サービスにお申込みしていただき誠にありがとうございます。                     |
| l | (省略)                                                   |

これでサービス申込みは完了です。

## 4. セキュリティサービスポータルのアカウント登録 1/8

| 「サイバーセキュリティ見守りサービス」のご利用には、 セキュリティサービスポータルのアカウント登録が必要です。

#### ① セキュリティポータルサイト仮登録完了メールの受信

● サービス申込みにて登録したユーザのメールアドレスへ、セキュリティサービスポータル仮登録完了メールが届きます。

※セキュリティサービスポータル仮登録完了メールのサンプル 『件名』 【見守りサービス】 仮登録完了のお知らせ 『本文』ご担当者様 この度は、サイバーセキュリティ見守りサービスにお申込みいただきまして、 誠にありがとうございます。 (省略) サービスポータルURL: https://console.nec-service.com/ 仮パスワード: xxxxxxxxx (省略)

#### 2 セキュリティサービスポータルサイトへのログイン

- セキュリティサービスポータル仮登録完了メールに記載されている、 「サービスポータルURL」<</li>
   https://console.nec-service.com/>にアクセスし、 「ログイン画面」において仮登録完了メールに記載されている、
   「ユーザID」と「仮パスワード」を入力していただいたうえで、
   「ログイン」ボタンをクリックしてください。
- ※ <u>当メール受信後、14日を超過するとユーザID・仮パスワードの有効期限切れとなります。</u> 有効期限が切れた場合は、「パスワードをお忘れの方・パスワードの再発行はこちら」を クリックし、パスワードを再発行してください。

ログイン

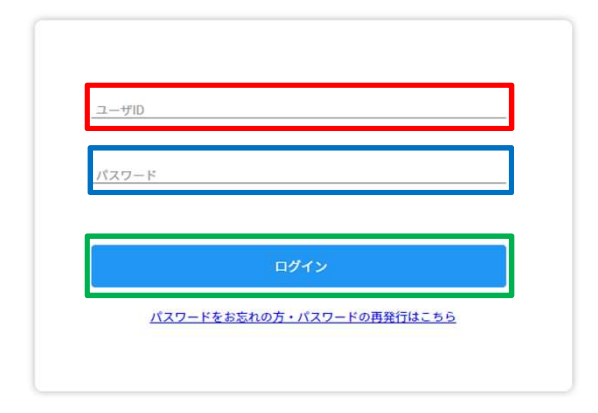

\Orchestrating a brighter world

## 4. セキュリティサービスポータルのアカウント登録 2/8

© NEC Corporation 2020

#### ③ 仮パスワードの変更

- ログインに成功すると「パスワード変更」画面が表示されます。
   今後セキュリティサービスポータルにログインする際のパスワードを 「新しいパスワード」および「新しいパスワード(確認)」に入力し、
   「変更」ボタンをクリックしてください。
- ※注意:パスワードは、英字、数字、記号を含む、8文字以上で設定してください。

#### ④ ユーザIDの変更

- パスワード変更に成功すると「ユーザID設定」画面が表示されます。
- 「新しいユーザID」にお客様のメールアドレスを入力し、
   「設定」をクリックしてください。

ユーザID設定

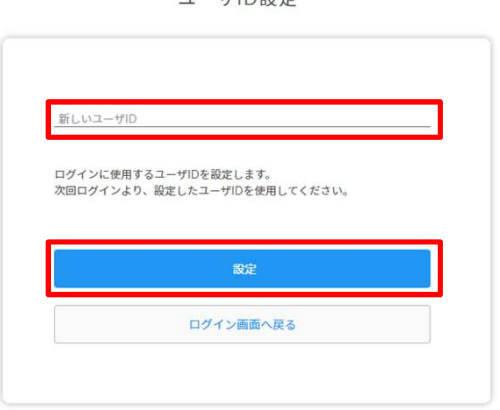

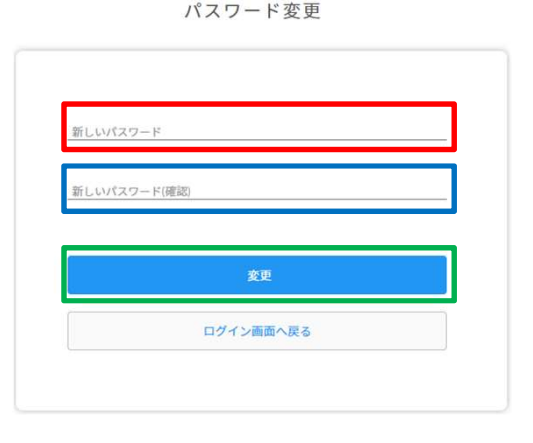

## 4. セキュリティサービスポータルのアカウント登録 3/8

#### 5 2段階認証の設定

セキュリティサービスポータルへのログイン時に毎回利用する2段階認証を設定します。

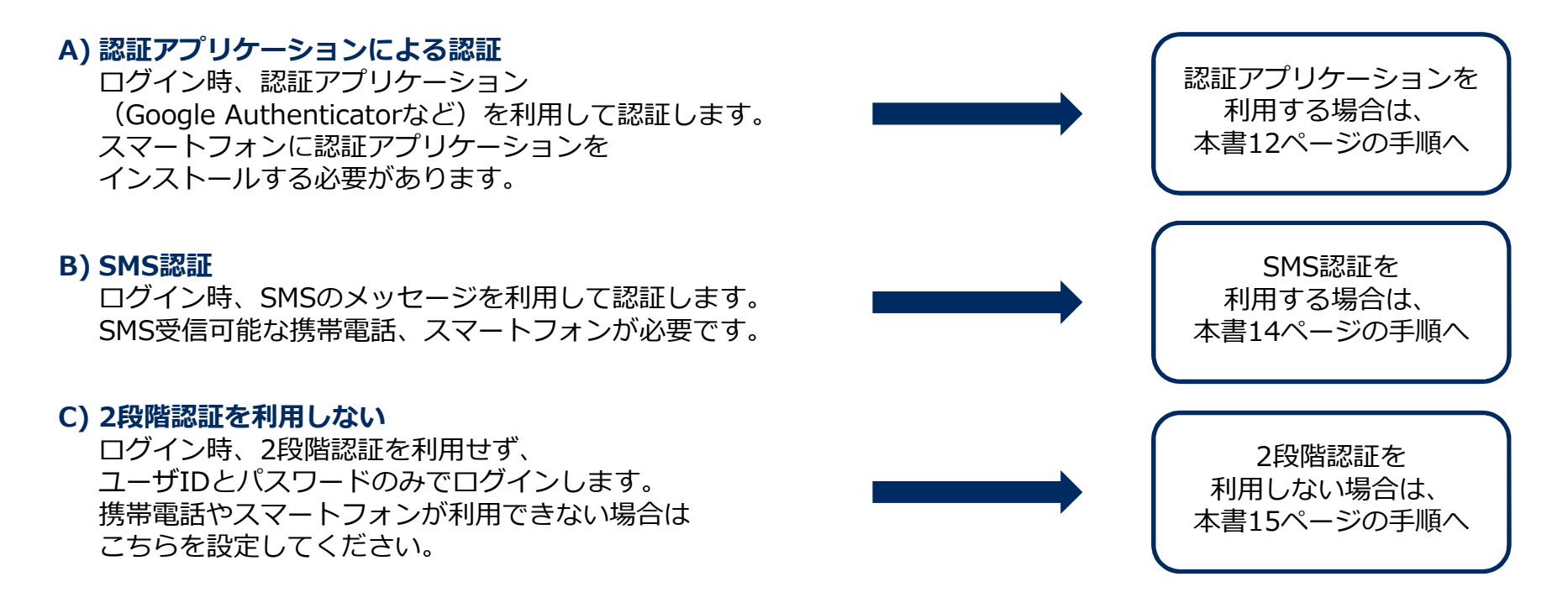

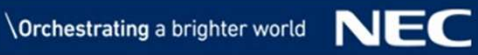

## 4. セキュリティサービスポータルのアカウント登録 4/8

#### 5 2段階認証の設定

#### A) 認証アプリケーションによる認証 1/2

「2段階認証設定」画面にて「利用する」および
 「認証アプリケーション」を選択した状態で
 「次へ」をクリックしてください。

・「認証アプリケーションの設定」画面にQRコードが表示されます。

#### 2段階認証設定

| 2段階認証<br>2段階認証                                                                                                    | を利用するか選択してください。<br>を利用することで、不正ログイン被                             | 害の危険性を低減できます。                  |
|----------------------------------------------------------------------------------------------------|-----------------------------------------------------------------|--------------------------------|
| ● 利用                                                                                                    | 目する 🗌 利用しない                                                     |                                |
| 2段階認証                                                                                                    | の利用方法を選択してください。                                                 |                                |
| <ul> <li>Image: Image: Ima</li></ul> | Eアプリケーション 🗌 SM:                                                 | Siziit                         |
| 認証アプリ<br>証アプリク<br>を入力して                                                                                                    | ケーションによる認証は、毎回ログ<br>ーション(Google Authenticatorな<br>いただくことで認証します。 | イン時、スマートフォンの認<br>ど)に表示される認証コード |
| ※すでに翻<br>されるシー<br>ンに認証情                                                                                                    | 証アプリケーションによる認証を使<br>クレットキーが リセットされます。<br>報を再登録する必要があります。        | 用している場合、認証に使用<br>この際、認証アプリケーショ |
|                                                                                                    | 次へ                                                              |                                |
|                                                                                                    | ログイン画面へ戻                                                        | a                              |

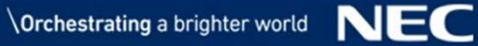

## 4. セキュリティサービスポータルのアカウント登録 5/8

#### 5 2段階認証の設定

#### A) 認証アプリケーションによる認証 2/2

- スマートフォンの認証アプリケーション(Google Authenticator)を使用して、
   「認証アプリケーションの設定」画面に表示されているQRコードをスキャンしてください。
- ・表示された認証コードを入力し、「次へ」をクリックし、16ページに進んでください。

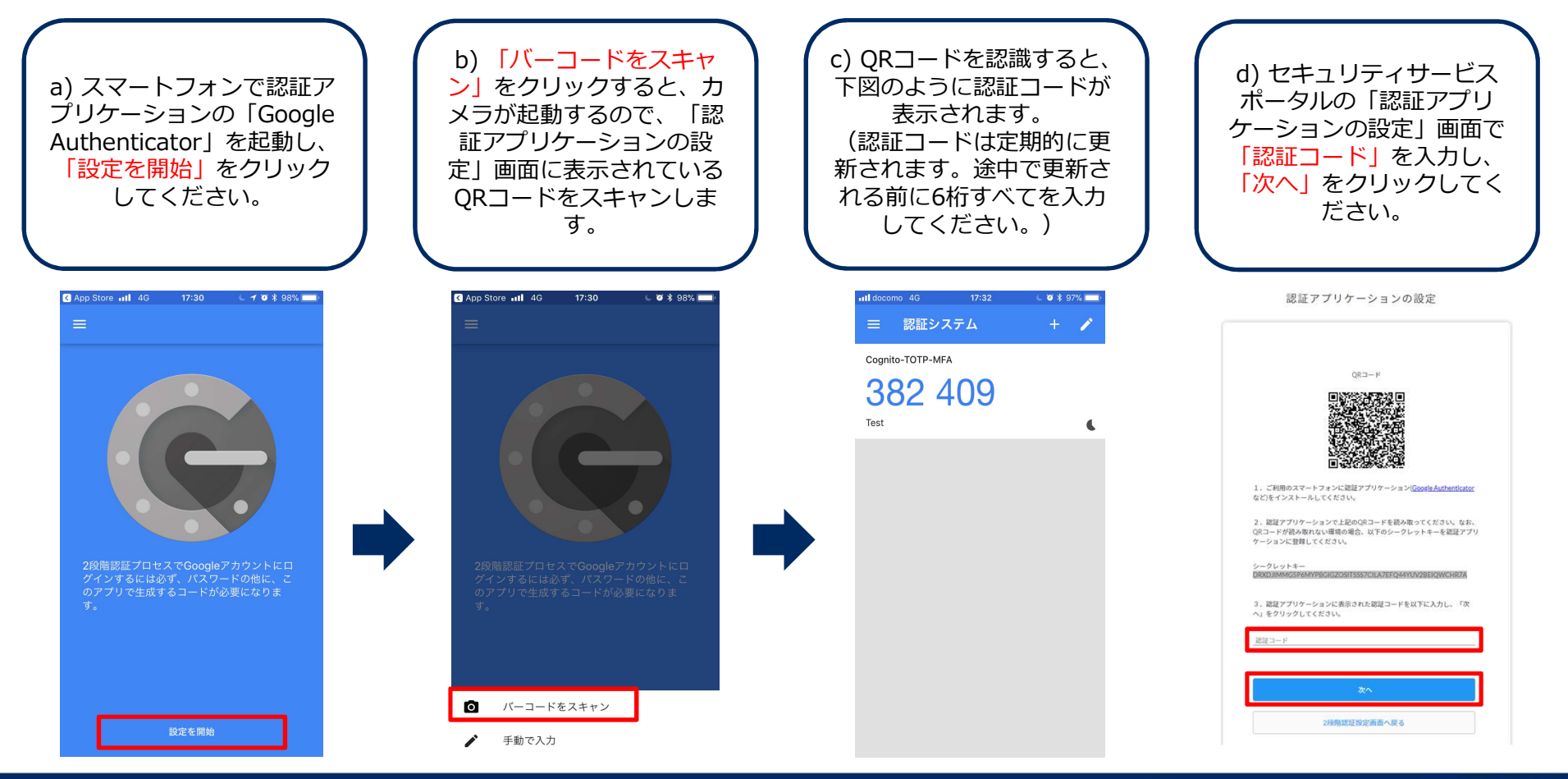

\Orchestrating a brighter world NE(

## 4. セキュリティサービスポータルのアカウント登録 6/8

5 2段階認証の設定

#### B) SMS認証

•「2段階認証設定」画面にて「利用する」および「SMS認証」を 選択した状態でSMS受信可能な電話番号を「電話番号」に入力し、 「次へ」をクリックしてください。

携帯電話、またはスマートフォンのSMSに認証コードが送付されるので、
 受信した認証コードを認証コード入力画面に入力し、
 「次へ」をクリックし、16ページに進んでください。

| III docomo 4G       | 15:58<br>NOTICE >                         | € <del>1</del> 7 100% <b>■</b> • | 認証コード入力                             |                      |
|---------------------|-------------------------------------------|----------------------------------|-------------------------------------|----------------------|
| 認証コードは、             | Text Message<br>Today 15:57<br>116574 です。 |                                  |                                     |                      |
|                     |                                           |                                  | SMSに記載されている認証コードを入力してください。<br>認証コード |                      |
|                     |                                           |                                  | <b>次へ</b><br>2段階認証設定直面へ戻る           |                      |
| <ul> <li></li></ul> | Text Message                              | 1                                |                                     |                      |
|                     |                                           |                                  | © NEC Corporation 2020              | Orchestrating a brid |

#### 2段階認証設定

|                        | し利用しない                                                |
|------------------------|-------------------------------------------------------|
| 段階認証の利用方法              | 法を選択してください。                                           |
| 認証アプリケ                 | アーション 💿 SMS認証                                         |
|                        |                                                       |
| 電話番号                   |                                                       |
| MS通知による認証<br>MSで通知される認 | Eは、毎回ログイン時、上記に指定した電話番号宛てに<br>「縦コードを 入力していただくことで認証します。 |
|                        |                                                       |
|                        | 次へ                                                    |

## 4. セキュリティサービスポータルのアカウント登録 7/8

#### 5 2段階認証の設定

#### C) 2段階認証を利用しない

- •「2段階認証設定」画面にて「利用しない」を選択した状態で 「次へ」をクリックしてください。
- ・確認ダイアログが表示されます。
   2段階認証を利用しない設定で問題なければ「OK」をクリックしてください。

2段階認証設定

| 2段階認証を | 利用することで、不 | 正ログイン被害のが | 危険性を低減できま | す。 |
|--------|-----------|-----------|-----------|----|
| ○ 利用   | 98 198    | 日しない      |           |    |
|        |           | 次へ        |           |    |
|        | ログ・       | イン画面へ戻る   |           |    |

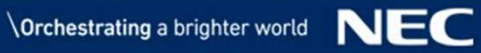

## 4. セキュリティサービスポータルのアカウント登録 8/8

#### **⑥** セキュリティサービスポータルのアカウント登録完了確認

● 2段階認証の設定が完了すると、「ダッシュボード」画面が表示されます。 これでセキュリティサービスポータルのアカウント登録は完了です。

| セキュリティサ・        | ービスポータル                                                                |                                                                                                    | e =-      | f1 |
|-----------------|------------------------------------------------------------------------|----------------------------------------------------------------------------------------------------|-----------|----|
| UTM管理<br>ダウンロード | ダッシュボード                                                                |                                                                                                    |           |    |
|                 | 1                                                                      | セキュリティステータス                                                                                                    | お知らせ      | 1  |
|                 | セキュリティステータス                                                            |                                                                                                    | 過去のお知らせ一覧 |    |
|                 | を<br>UTM<br>【重要】ポータルへの登録が完了していないUT<br>ができません。また、検知した重要なアラートか<br>てください。 | <ul> <li>         にしていたりではなりません         2020-05-20 - 2020-06-19     </li> <li>         認知を確認         回題を確認         回題を確認     </li> <li>         Mがあります。登録が完了するまでポータルからアラートを参照すること         ダメール通知されません。こちらをクリックし、ポータルへの登録を完了し     </li> </ul> |           |    |
|                 | θ                                                                      | UTM脅威レポートを確認する                                                                                                    |           |    |
|                 | ŢĮ.                                                                    | 参加企業平均と比べる                                                                                                    |           |    |
|                 | â                                                                      | 自社UTM同士を比べる                                                                                                    |           |    |
|                 |                                                                        | ©NEC Corporation 20.                                                                                                    | 0         |    |

## 5. UTMの設置とポータルへの登録

「サイバーセキュリティ見守りサービス」の監視機能をご利用いただくために、お客様環境に UTMを設置していただく必要があります。

#### UTMの設置

- ① UTMの受け取り
  - ●「サイバーセキュリティ見守りサービス」申込受付後、登録した住所にUTMが配送されるため、UTM をお受け取りください。
- ② UTMの設置とポータルへの登録
  - 「クイックスタートガイド」を参照のうえ、UTM設置およびポータル登録を実施してください。

#### ■ UTMの故障時

● UTMの故障が疑われる場合は、「UTM取扱説明書」の「12 故障かな・・と思ったら」を参照してください。

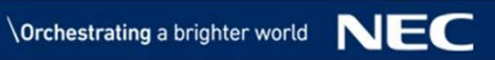

## 6. セキュリティサービスポータルのご利用

- セキュリティサービスポータルには、ユーザ情報、UTM監視状況、アラートログ、お客様へのお知らせが表示されます。
  - セキュリティサービスポータルURL <u>https://console.nec-service.com/</u>

#### セキュリティサービスポータルのご利用

- セキュリティサービスポータルのご利用方法については、「セキュリティサービスポータル利用マニュアル」をご参照く ださい。
- マニュアルはセキュリティサービスポータルにログイン後、[ダッシュボード] [ダウンロード] からダウンロードができます。

| セキュリティサービスポータル |                                          |  |
|----------------|------------------------------------------|--|
| UTM管理          | ダッシュボード                                  |  |
| ダウンロード         |                                          |  |
|                | セキュリティステータス                              |  |
|                | セキュリティステータス                              |  |
|                |                                          |  |
|                |                                          |  |
|                |                                          |  |
|                | 検出された脅威はありません<br>2020-05-20 - 2020-06-19 |  |
|                | 詳細を確認問題を確認                               |  |
|                |                                          |  |

### 7. 重要アラート発生時の対応

重要アラート発生時は重要アラート通知メールを送付します。

#### ① 重要アラート通知メールの受信

- UTMが重要アラートを検知すると、お客様のもとに重要アラート通知メールが届きます。
- ●重要アラート通知メールは、サービス申込みページにてポータルユーザとして設定したメールアドレスに送付されます。

※重要アラート通知メールのサンプル
『件名』【見守りサービス】脅威検出通知(Webガード)
『本文』ご利用のUTMで、有害サイトへのアクセスを検知しました。
説明:
サイバーセキュリティ見守りサービスで有害サイトとして登録されたサイトにアクセスしています。
UTM装置によりアクセスは遮断されました。
(省略)
対処:
以下の対処をおこなってください。
(省略)

#### ② 重要アラートに関するお問合せ

● 重要アラートに関するお問合せは、メールまたは電話にて「サイバーセキュリティ見守りサービス」相談窓口までお願いします。

「サイバーセキュリティ見守りサービス」相談窓口

- ・電話:0120-049-318(平日9:00-18:00)
- ・メール: otasuketai@osaka.cci.or.jp

### 8. お問合せ

■「サイバーセキュリティ見守りサービス」に関するお問合せは、電話またはメールにて「サイバーセキュリティ見守りサービス」相談窓口までお願いします。

#### 1 お問合せ先

●以下の「サイバーセキュリティ見守りサービス」相談窓口へ、メールまたは電話にてお問合せください。

「サイバーセキュリティ見守りサービス」相談窓口 ・ 電 話 :0120-049-318 (平日9:00-18:00)

・メール: otasuketai@osaka.cci.or.jp

#### 2 お問合せ方法

- ●「サイバーセキュリティ見守りサービス」相談窓口へメールにてお問合せいただく際は、メール本文に 以下の項目を必ず記載してください。
- 1. ご利用者様のお名前
- 2. ご利用者様のご連絡先メールアドレス
- 3. ご利用者様の会社名
- 4. ご利用のUTMのMACアドレス (複数のUTMをご利用の場合)
- 5. アラートID(アラートに関するお問合せの場合)
- 6. お問合せの内容

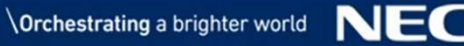

## **Orchestrating** a brighter world

# NEC